## W810 SET UP GUIDE DATA CLEANSING – ANIMAL RECORDS

## Delete and edit animals from the current session

The W810 allows the user to delete the most recent animal record from the current session. It is also possible to edit animal information on any previous records of the session.

## **DELETE AN ANIMAL:**

It is possible to delete the most recent animal record only::

- a. Press the red **DELETE** button to the right of the lower LCD display.
- b. A notification that the last animal record has been deleted will be displayed.

STATISTICS

## EDIT AN ANIMAL RECORD:

- a. From the individual animal record screen, press the up/down arrows of the **F1** & **F2** soft keys to highlight the animal to be edited.
  - EG: if reading a mob of rams set the default SEX field to M, removing the need to record this against every animal manually.
- b. Press soft key F3 (EDIT).
- c. Press the right arrow soft key *F3* to move the selection to the condition score, note or trait record.
- d. Use the keypad to enter the new value for the selected item.
- e. Press soft key F5 (OK) to return to the edit screen.
- f. Press soft key **F5** (**OK**) to save the changes and exit *Edit Mode*.

| (EDIT MODE) TAG WEIGHT | SexBreed |
|------------------------|----------|
| :7297 147.5            | MANG_    |
| :3518 121.0            | FANG_    |
| :3683 170.0            | MANG_    |
| T A F                  | OK       |

| (EDIT MODE) |   |   | SexBreed |
|-------------|---|---|----------|
| SEX 🛛       |   |   |          |
| BREED ANG   | _ |   |          |
|             |   |   |          |
|             |   |   |          |
| T A         | - | Þ | OK       |

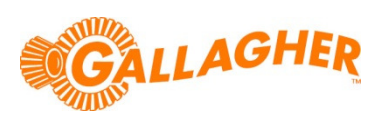